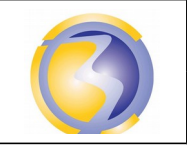

Adressage

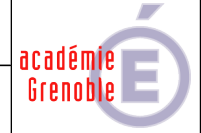

DUREE : 1 heures

Savoirs associés : S3-2 : Réseaux – Adressage

### A1-2 Intégrer les logiciels

Cloner la machine virtuelle.

Configurer manuellement les paramètres IP des station virtuelles de la façon suivante :

| Pour la station Native : | Adresse : 172.18.XX.20 où XX désigne le n° de poste (de 1 à 15)<br>Masque de sous réseau : Masque par défaut (classe B). |
|--------------------------|----------------------------------------------------------------------------------------------------|
| Pour a station Clonée :  | Adresse : 172.18.XX.30 où XX désigne le n° de poste (de 1 à 15)                                                          |

Masque de sous réseau : Masque de classe C.

Pour cela suivre les procédures en annexe A.

#### A1-3 Tester et valider

**D**e la stations native :

Faire un "ping" sur la station clonée et relever le résultat.Faire un "ping" sur la station clonée située sur un autre poste et relever le résultat.

Pour la stations clonée : Faire un "**ping**" sur la stations native et relever le résultat. Faire un "**ping**" sur la station native située sur un **autre poste** et relever le résultat.

Interpréter ces 4 résultats. Préciser ce qu'est le **TTL** et pourquoi on obtient cette valeur.

Cours sur les masques de sous/réseau dans :

## \\stock\_samba\ressources\2SN\Réseau\AdessesIP.pdf

# Il faut penser à remettre la station native dans lsa configuration d'origine après le TP ! Il faut supprimer la machine clonée.

Consigner les résultats obtenus dans un document.

Poster ce document au format PDF sous le nom MasquesTP-Yxx\* dans le dossier devoir sur le serveur srv-bpsen.

(\*) Y désigne le groupe (A ou B) et xx désigne le n° de poste sur deux chiffres (de 01 à 15).

# Annexe A

## Configuration de la carte réseau

### Sous Windows 7

Cliquer avec le bouton droit sur réseau en bas à gauche dans l'explorateur de fichier puis sur propriétés. Cliquer ensuite sur Modifier le paramètres de la carte (en haut à droite) puis sur l'icône avec le bouton droit puis sur propriétés :

Choisir **Protocole Internet (TCP/IP)** puis cliquer sue propriétés

Apparaît alors la fenêtre suivante :

### Sous Windows XP

Cliquer avec le bouton droit sur favoris réseau puis propriétés, cliquer ensuite avec le bouton droit sur la carte réseau choisie puis sur propriétés.

Choisir **Protocole Internet (TCP/IP)** puis cliquer sue propriétés

Apparaît alors la fenêtre suivante :

| Général Configuration alternative                                                                                                    |
|----------------------------------------------------------------------------------------------------|
| Les paramètres IP peuvent être déterminés automatiquement si votre<br>réseau le permet. Sinon, vous devez demander les paramètres IP<br>appropriés à votre administrateur réseau. |
| <ul> <li>Obtenir une adresse IP automatiquement</li> </ul>                                                                                                    |
| Utiliser l'adresse IP suivante :                                                                                                    |
| Adresse IP :                                                                                                    |
| Masque de sous-réseau :                                                                                                    |
| Passerelle par défaut :                                                                                                    |
| Obtenir les adresses des serveurs DNS automatiquement                                                                                                    |
| Utiliser l'adresse de serveur DNS suivante :                                                                                                    |
| Serveur DNS préféré :                                                                                                    |
| Serveur DNS auxiliaire :                                                                                                    |
| Avancé                                                                                                    |
|                                                                                                    |

Cliquer sur Utiliser l'adresse IP suivante : et saisir l'adresse IP et le masque de sous réseau dans le champ approprié.

# Annexe B

# Barème de notation

| Document :                                 |    |
|--------------------------------------------|----|
| Nom, format et dossier de dépôt du fichier | /3 |
| Auteur et identification du document       | /2 |
| Date et pagination                         | /2 |
| Mise en page                               | /1 |

| Communication entre les stations :                     |    |  |
|--------------------------------------------------------|----|--|
| Ping de la station native sur la station clonée        | /1 |  |
| Ping de la station native sur une autre station clonée | /1 |  |
| Ping de la station clonée sur la station native        | /1 |  |
| Ping de la station clonée sur une autre station native | /1 |  |

| Justification des résultats :                |    |
|----------------------------------------------|----|
| Interprétation du résultat du premier ping   | /2 |
| Interprétation du résultat du deuxième ping  | /2 |
| Interprétation du résultat du troisième ping | /2 |
| Interprétation du résultat du quatrième ping | /2 |
|                                              |    |